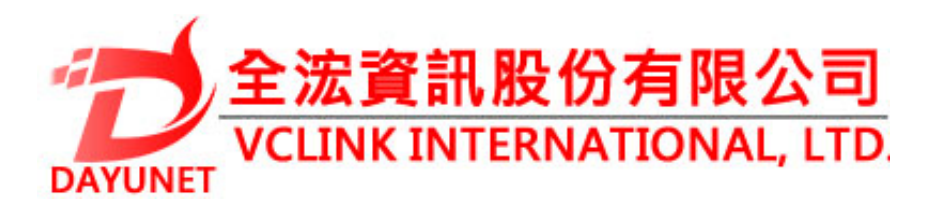

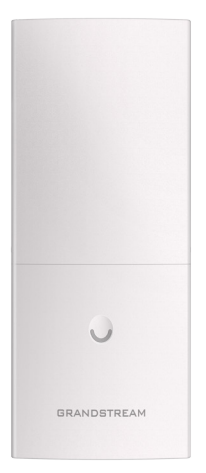

22175新北市汐止區新台五路一段99號16樓之2

TEL: (02) 2697 - 5198

FAX: (02)2697-5196

www.dayunet.com.tw

# GWN7600LR 室外遠程802.11ac Wave-2 WiFi接入點

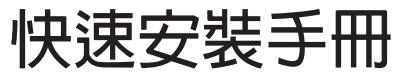

For Warranty and RMA information, please visit www.dayunet.com.tw

## ZH <sub>概述</sub>

此遠程無線Wi-Fi接入點是為支持更大的信號覆蓋面而設計的。此設備憑藉著良好的防水和耐熱技術成為了戶外Wi-Fi的理想設備。GWN7600LR利用聚束技術支持雙頻段的2x2:2MU-MI-MO,同時利用複雜的天線設計以提供最大化的網絡吞吐量以及高達275米的Wi-Fi覆蓋面。為保證安裝和管理的簡易性,GWN7600採用無控制器的分布式網絡管理設計。通過在產品的網頁用戶界面中嵌入控制器,實現每個接入點在保證不會產生故障點的情況下,無需借助其他控制器硬件/軟件就能獨立管理由多達30個GWN76xx系列AP構成的網絡。憑藉著安裝和管理的簡易性以及支持大面積覆蓋和其他優越的性能,GWN7600LR成為了理想的佈署中型無線網絡的企業級無線AP。

### 注意事項

- 不要嘗試打開,拆解或修改設備。
- 不要將本設備暴露在溫度-30℃至60℃以外。
- 不要將本設備暴露在環境濕度如下範圍以外:10-90%RH(無冷凝)。
- 系統啟動或固件升級期間不要中斷電源。還可能會損壞設備固件,並導致設備故障。

## 包裝内容

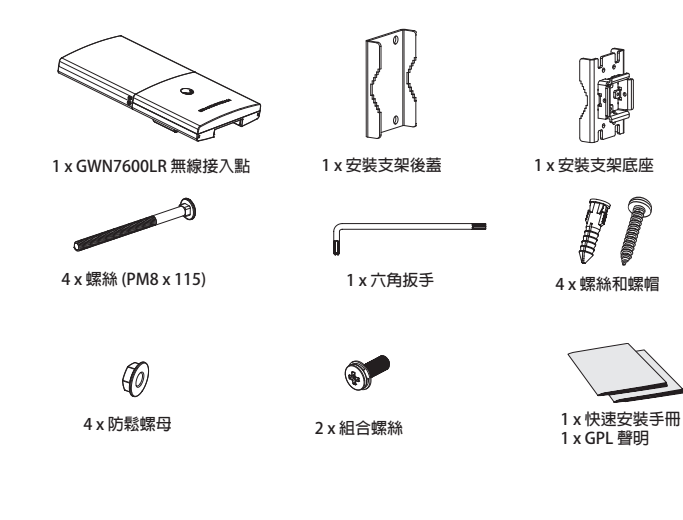

### GWN7600LR 端口

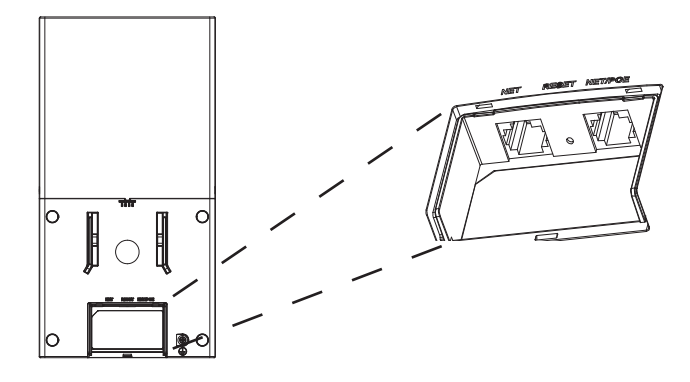

| Port    | Description                                        |
|---------|----------------------------------------------------|
| NET/POE | 以太網RJ45端囗(10/100 /1000Mbps),需要支持PoE 。              |
| NET     | 以太網RJ45端口(10/100 /1000Mbps),連接至路由器或另一<br>個GWN76xx。 |
| RESET   | 恢復出廠設置按鈕。按7秒恢復出廠默認設置。                              |

## 上電和連接 GWN7600LR

通過對如下方式可對GWN7600LR 進行PoE供電:

Step 1:

將以太網電纜的RJ45端口插入GWN7600LR的網絡端口中;

Step 2:

將電纜的另一端插入交換機的PoE級聯端口。

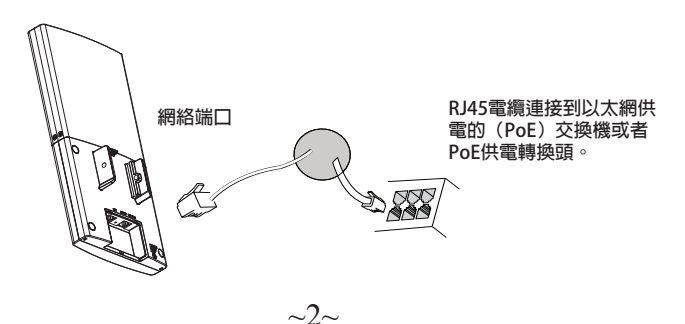

### 硬件安裝

GWN7600LR可以安裝在橫向和縱向杆子上。 請按照如下步驟進行正確安裝。

## 縱杆安裝

- 1. 將4個(PM8)螺絲插入安裝支架後蓋的四個螺絲孔中備用。
- 2. 將裝有螺絲的安裝支架後蓋的凹槽對準將要安裝GWN7600LR的縱杆並卡入。
- 3. 利用安裝包内的防鬆螺母和(PM8)螺絲,將安裝支架後蓋和安裝支架底座組裝起來。

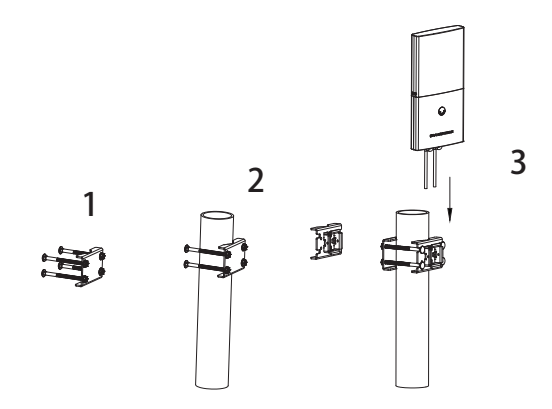

- 4. 將以太網電纜RJ45連接到GWN7600LR正確的端口,並合上接口後蓋。
- 5. 將GWN7600LR對準安裝支架底座並自上而下卡入直至主機背面的定位柱頂住底座。
- 6. 將2顆組合螺絲擰入主機背面的螺孔中,直至GWN7600LR牢牢固定在安裝支架上。

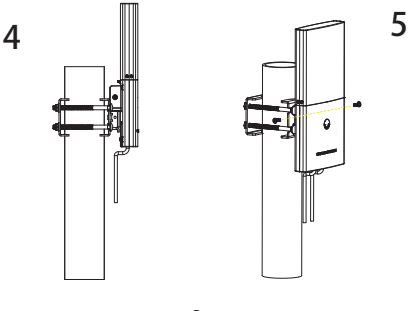

## 橫杆安裝

- 1. 將4個(PM8)螺絲插入安裝支架後蓋的四個螺絲孔中備用。
- 2. 將裝有螺絲的安裝支架後蓋的凹槽對準將要安裝GWN7600LR的橫杆並卡入。
- 3. 利用安裝包内的防鬆螺母和(PM8)螺絲,將安裝支架後蓋和安裝支架底座組裝起來。

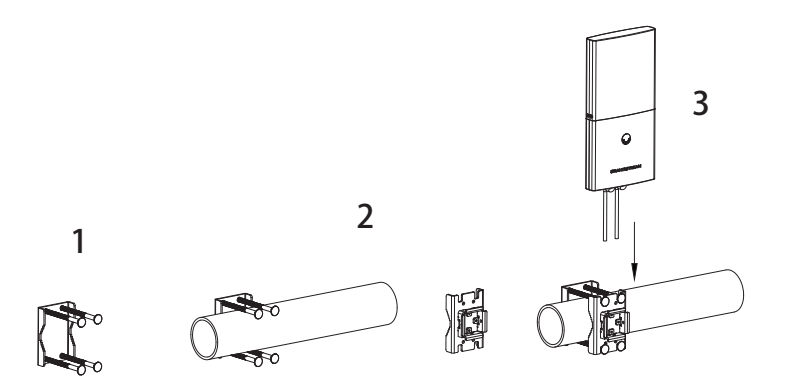

4. 將以太網電纜RJ45連接到GWN7600LR正確的端口,並合上接口後蓋。

將GWN7600LR對準安裝支架底座並自上而下卡入直至主機背面的定位柱頂住底座。
將2顆組合螺絲擰入主機背面的螺孔中,直至GWN7600LR牢牢固定在安裝支架上。

~4~

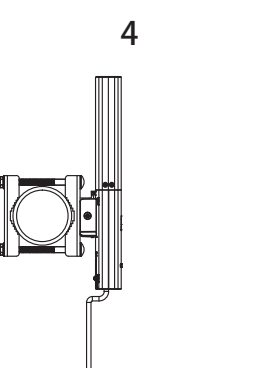

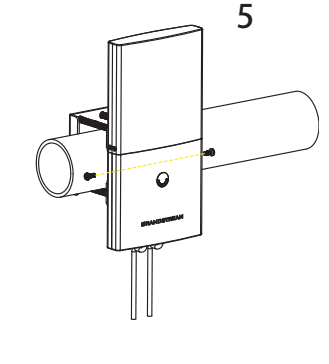

#### 連接到GWN7600LR默認的無線網絡

新的GWN7600LR會有默認的WiFi廣播。 恢復出廠設置也能使默認WiFi啟動。 將GWN7600LR上電起機並連接至網絡,GWN7600LR會廣播默認的SSID。該SSID是基於設備的MAC地址後六位:GWN[MAC後六位],並且使用隨機的密碼。

注意:GWN7600LR的默認SSID和隨機密碼打印在設備的MAC地址貼紙上。

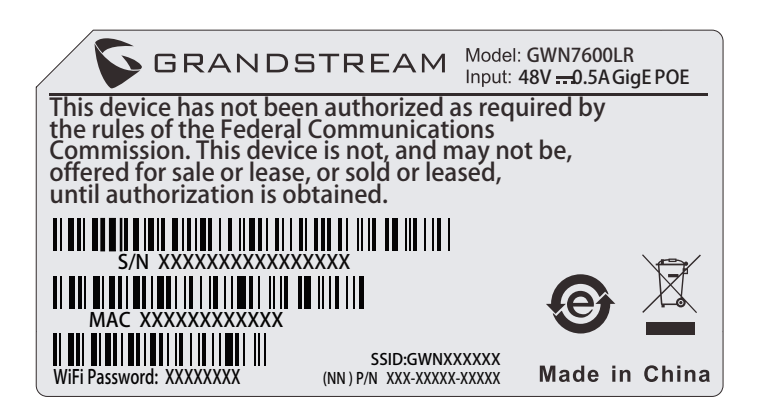

### 訪問配置頁面

將電腦連接到GWN7600LR廣播的無線網,或GWN7600LR所在的局域網。就可以用以下的 幾種方式來發現並訪問GWN7600的配置頁面:

方法1:用MAC地址來發現GWN7600LR。

 在設備的背面的貼紙上,或者設備的外包裝盒上可以找到設備的MAC地址。
在連接到GWN7600LR廣播的無線網,或GWN7600LR所在的局域網的電腦上,用瀏覽器 輸入網址:https://gwn\_<mac>.local
比如:如果GWN7600LR的MAC地址為00:B8:8B:7E:7E:7E,那麼則輸入

https://gwn\_00b88b7e7e7e.local

方法2:用GWNDiscoveryTool 發現 GWN7600LR。

從下面的連接下載GWNDiscoveryTool: http://www.grandstream.com/support/tools
打開GWNDiscoveryTool,並點擊 Scan(掃描)。

3. 這個軟件將幫助你發現局域網下所有的GWN7600LR並顯示他們MAC地址和IP地址。

4. 點擊 Manage Device(管理設備)後,你將被引導到GWN7600LR的配置界面。或者也可以通過在瀏覽器中輸入所查找到GWN7600LR的IP地址。

使用上面所述的一種方法,你會看到一個登錄界面。在用戶名和密碼均輸入默認的"admin",點擊 Sign in (登録)。

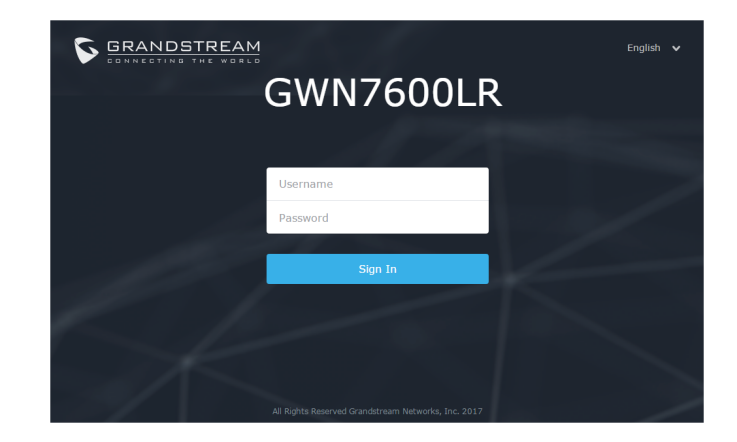

#### 備註:

- 確認GWN7600LR並沒有被配對到另一個GWN76XX無線AP,否則配置界面將會顯示設備已配對,導致無法登錄配置頁面。
- 如果GWN7600LR已經被配對,請從它的配主那裡解除配對,或者恢復該設備的出廠設
- 置。

欲獲取詳細的話機使用信息,請在以下連結中下載GWN7600LR用戶手冊。 <u>http://www.grandstream.com/support</u>